MICROSOFT\* OFFICE

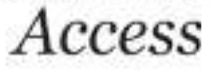

# Merancang & Membuat Report

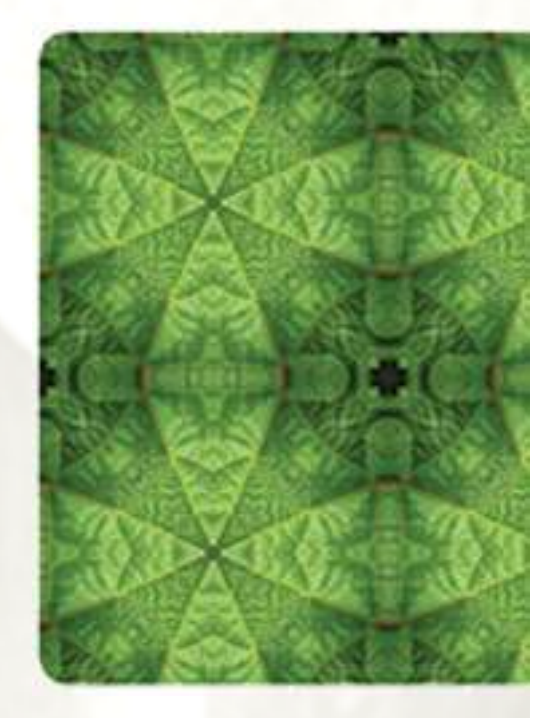

NEW PERSPECTIVES

COMPREHENSIVE

## Membuat Report

- Dengan menggunakan Access kita dapat dengan mudah membuat *report* (laporan) yang efisien dan efektif dengan tampilan yang profesional.
- Banyak cara yang dapat Anda gunakan untuk membuat sebuah report. Diantaranya Anda dapat membuat report dengan menggunakan fasilitas Create report by using wizard atau ditata secara manual dengan fasilitas Create report in Design View.

#### Membuat Report dengan Menggunakan Fasilitas Create Report

- Menggunakan fasilitas Create Report dapat melakukan dengan mengikuti langkah berikut :
- I. Buka file database yang Anda inginkan, kemudian pada jendela kerja database pilih dan klik *Tabel/Query* yang diinginkan untuk dibuatkan *report* (laporan)nya.
- II. Klik tab Create, pilih dan klik Report pada group Reports.

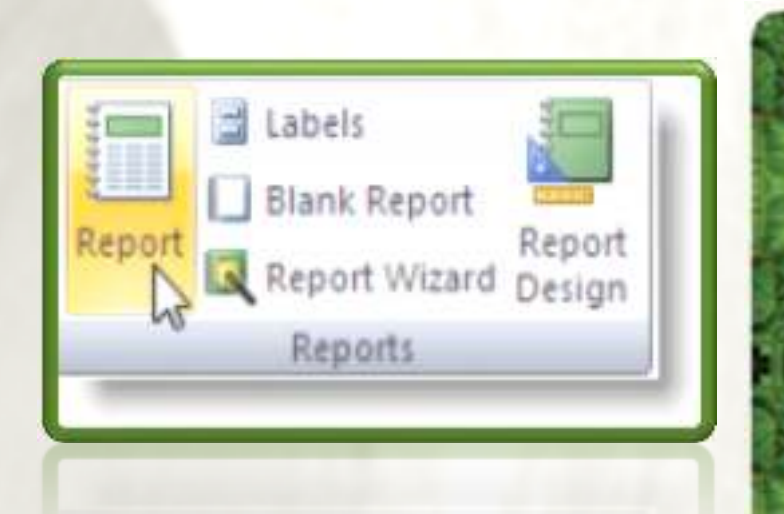

 Maka secara otomatis akan muncul tampilan report dari tabel/query tersebut. Kita dapat mengubah tampilan dan formatnya dengan menggunakan Report Design Tools dengan mengklik Design View pada group Views.

| Buku      |                              | 22 Desember 2010<br>21:57:38 |               |        |           |
|-----------|------------------------------|------------------------------|---------------|--------|-----------|
| Kode_Buku | Nama_Buku                    | Pengarang                    | Penerbit      | Jumlah | Harga     |
| HUK-980   | FILOSOFI TASAWUF             | JALALUDDIN RAHMAT            | LENTERA ILMU  | 3      | Rp75.000  |
| JIO-890   | Microsoft office ACCESS 2010 | MADCOMS                      | PENERBIT ANDI | 4      | Rp55.000  |
| JIO-897   | REKAYASA PERANGKAT LUNAK     | JEFREY                       | GRAHA ILMU    | 2      | Rp150.000 |
| JKI-908   | LASKAR PELANGI               | ANDREA HIRATA                | Kompas press  | 3      | Rp80.000  |
| JKU-870   | ADOBE DREAMWEAVER CS3        | MADCOMS                      | ANDI OFFSET   | 5      | Rp50.000  |
| KLO-980   | WEB DAN PHP                  | ABDUL KADIR                  | ANDI OFFSET   | 4      | Rp75.000  |

### Membuat Report dengan Menggunakan Fasilitas Create Report by Using Wizard

- Untuk membuat report dengan menggunakan fasilitas create report by using wizard, ikuti langkah berikut :
- I. Buka file database yang Anda inginkan, kemudian pada jendela kerja database pilih dan klik Tabel/Query yang diinginkan untuk dibuatkan laporannya.
- II. Klik tab Create, pilih dan klik Report
  Wizard pada group Reports. Maka akan muncul kotak dialog Report
   Wizard yang pertama.

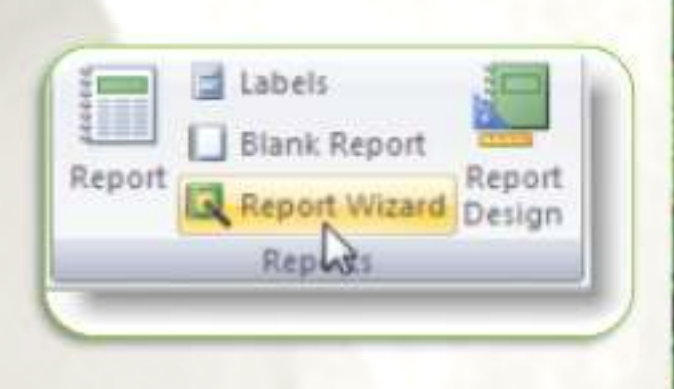

- III. Pada tombol daftar pilihan Tables/Queries, pilih dan klik tabel atau query yang Anda inginkan (Anda dapat memilih lebih dari satu tabel atau query).
- IV. Pada kotak Avaible Fields, pilih dan klik nama field yang ingin disertakan pada report, kemudian klik tombol > atau dengan tombol >> untuk memasukkan seluruh field . Dengan langkah ini nama field yang Anda pilih akan dipindahkan ke kotak daftar pilihan Selected Fields. Lakukan langkah yang sama untuk nama-nama field yang lain. Klik tombol perintah Next. Kotak dialog yang kedua akan muncul.

| <br>Report Wizard                                                                                                    |  |
|----------------------------------------------------------------------------------------------------|--|
| Which fields do you want on your report?<br>You can choose from more than one table or query.                                                                                                    |  |
| Lables/Quenes                                                                                                    |  |
| Table: Buku                                                                                                    |  |
| Available Fields: Selected Fields:                                                                                                    |  |
| Image: Second second second |  |
| Cancel « Ends Next > Enish                                                                                                    |  |

- V. Apabila report yang akan terbentuk ingin dikelompokkan dengan berdasarkan field tertentu, pada kotak daftar pilihan Do you want to add any grouping levels ?, pilih dan klik nama field yang akan dijadikan dasar pengelompokkannya, kemudian klik tombol >. Dengan langkah ini nama yang akan dipindahkan ke kotak- preview report yang ada disebelah kanan.
  - Untuk membatalkan pilih nama field dan klik tombol <. Klik tombol perintah Next. Kotak dialog yang ketiga akan muncul.

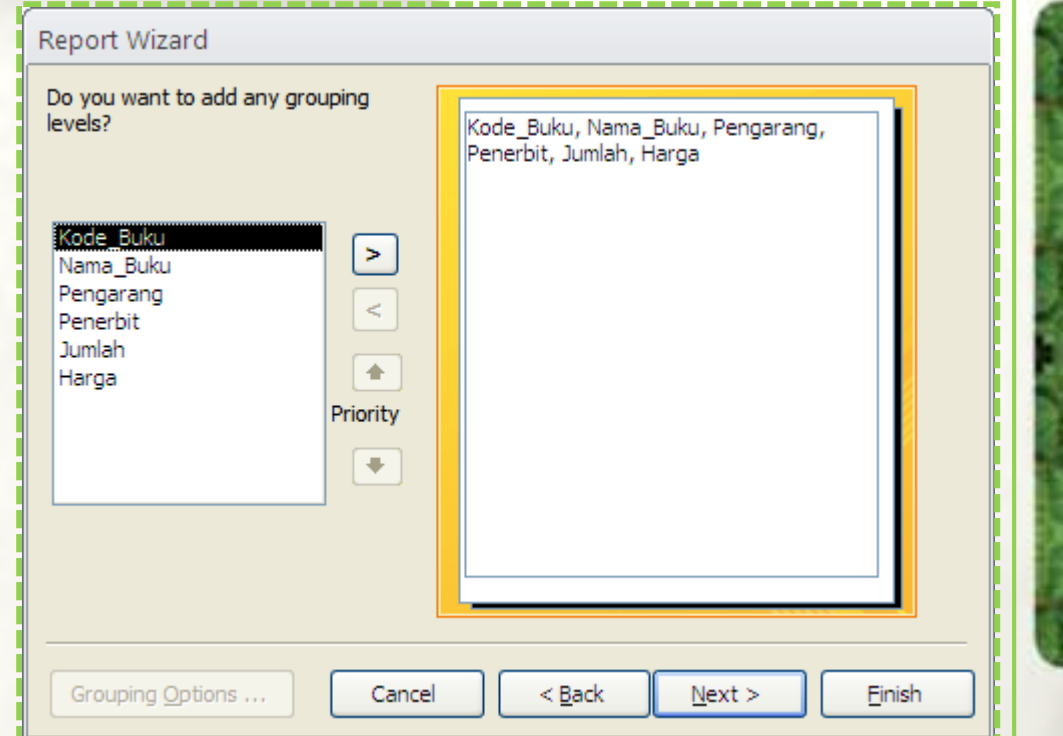

Apabila report yang VI. terbentuk ingin ditampilkan dengan urutan tertentu, pada tombol daftar pilihan yang disediakan, pilih dan klik nama field yang akan dijadikan kunci pengurutan (ascending/descending) yang Anda inginkan. Kemudian klik tombol perintah Next. Kotak dialog Report Wizard yang keempat akan ditampilkan.

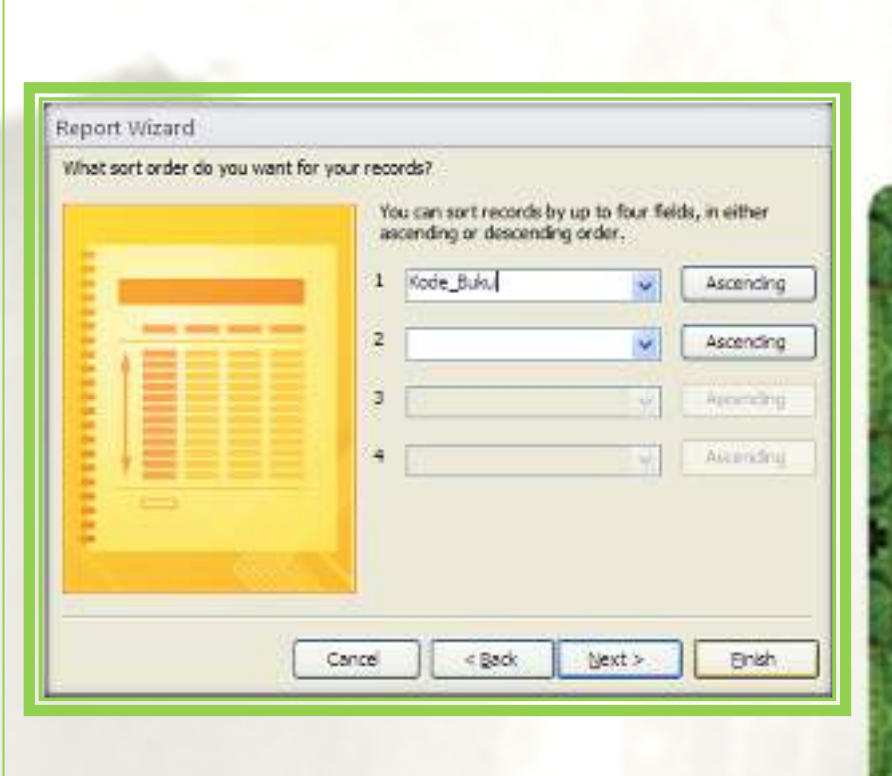

VII. Pada kotak dialog tersebut, lakukan pemilihan berikut :

- Pada kotak Layout, beri tanda atau klik tombol pilihan bentuk dan layout report yang Anda inginkan.
- Pada kotak Orientation, beri tanda atau klik tombol pilihan orientasi report, apakah report ingin tercetak secara Landscape (tertidur) atau secara secara
   Potrait (tegak).
- Kemudian klik tombol perintah Next. Kotak dialog Report Wizard yang kelima akan ditampilkan.

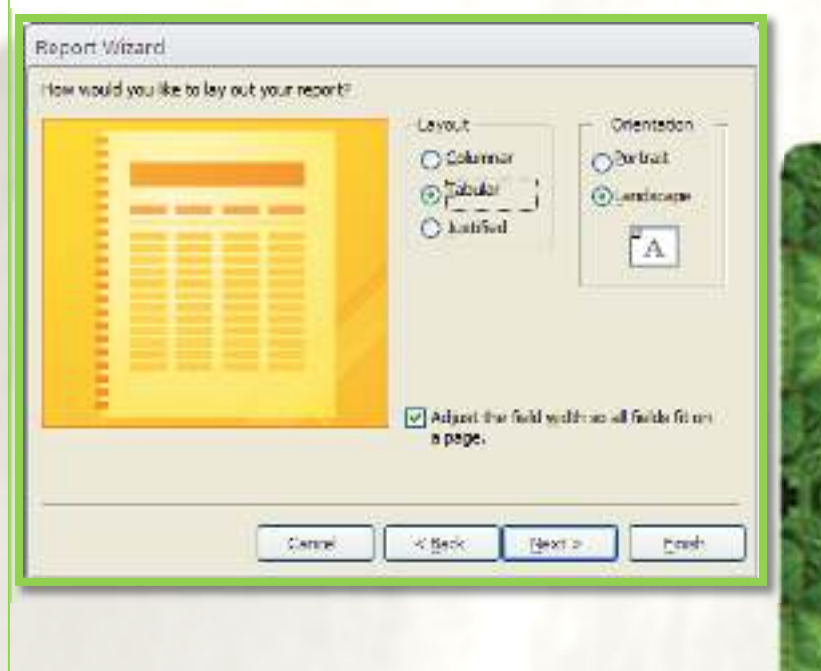

VIII. Pada kotak isian What title do you want for your Report ?, ketikkan judul report yang Anda rancang. Kemudian bila Anda ingin langsung menampilkan report yang Anda rancang, beri tanda atau klik tombol pilihan Preview the report. Untuk mengakhiri perancangan report, klik tombol perintah Finish.

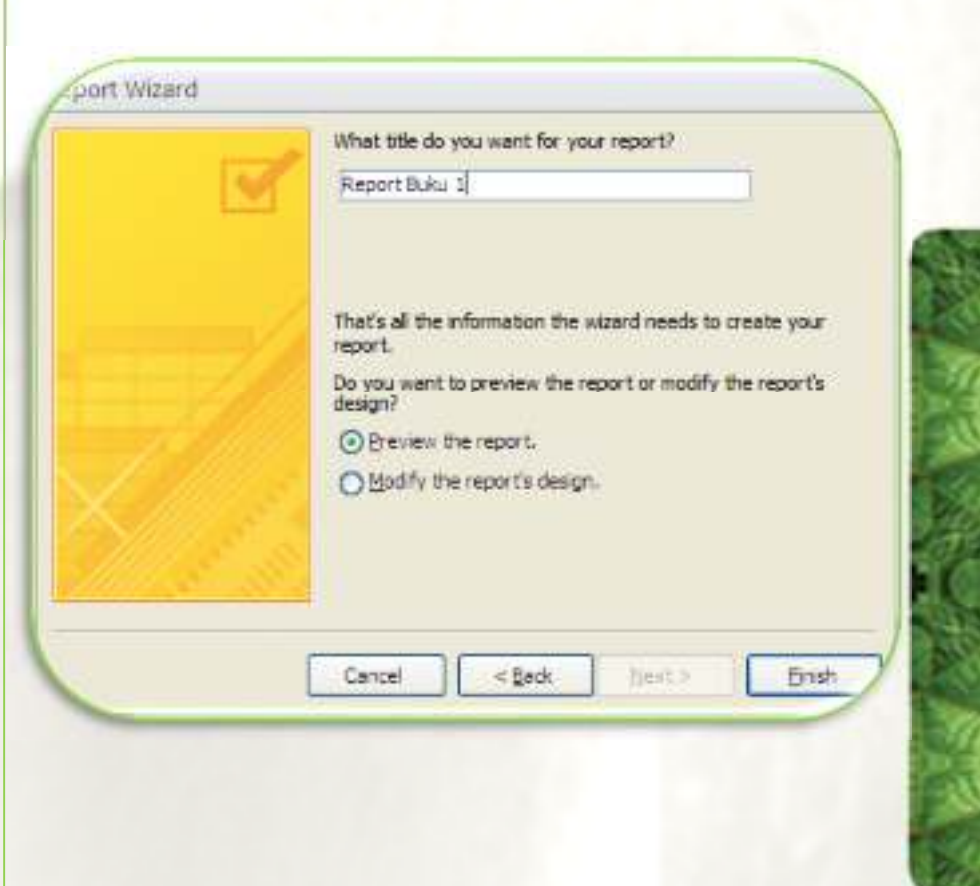

#### Report Buku 1

| Kade_B Nama_Buku                     | Pengarang         | Penerblf     | mlah | Harga      |
|--------------------------------------|-------------------|--------------|------|------------|
| HUK-98 FILOSOFITASAWUF               | JALALUDDIN RAHMAT | LENTERA ILMU | 3    | Rp75.000   |
| JIO-890 Microsoft office ACCESS 2010 | MADCOM            | PENERBIT AND | 4    | Rp55.000   |
| JIO-897 REKAYASA PERANGKAT LUNAK     | JEFREY            | GRAHA ILMU   | 2    | Rp 150.000 |
| JKF908 LASKAR PELANGI                | ANDREA HIRATA     | KOMPAS PRESS | 3    | Rp80.000   |
| JKU-870 ADOBE DREAMWEAVER CS3        | MADCOMS           | ANDI OFFSET  | 5    | Rp50.000   |
| KLO-98 WEB DAN PHP                   | ABDUL KADIR       | ANDI OFFSET  | 4    | Rp75.000   |